# Understanding the HDA Parametric Zone EQ

Last Modified on 06/09/2021 11:45 am EDT

URC HDA devices and software provide countless options to configure and optimize audio settings to achieve performance and flexibility for almost any application.

One of those features is a Custom 5-Band Parametric Zone EQ.

This article provides a better understanding when using**Parametric Equalizers in HDA**, and details the procedure for adjusting the HDA Parametric Zone EQ settings when using Accelerator 3.

| Select Device with O               | Audio Settings: Zone2LR, Bar 8100Z2 Connect To Zone                                                                                     |          |
|------------------------------------|----------------------------------------------------------------------------------------------------|----------|
| HDA-8100(Office                    | HDA Parametric EQ (Zone2LR)                                                                                                    |          |
| HDA-130 #1(Ktch<br>HDA-1600-70V(Be | Parametric EQ Settings                                                                                                    |          |
| HDA-4100(LivRm<br>HDA-IO (Output)( | Band 1 Band 2 Band 3 Band 4 Band 5                                                                                                    |          |
| HDA-130 #2(Foye                    | Frequency         63 Hz         •         125 Hz         •         630 Hz         •         10 kHz         •         12.5 kHz         • |          |
|                                    | Gain 2 • 1 • -2 • 2 • 3 •                                                                                                    |          |
|                                    | Quality<br>Factor (Q) 0.5 • 0.7 • 0.9 • 0.7 • 0.5 •                                                                                     |          |
|                                    | Reset to Defaults                                                                                                    |          |
|                                    |                                                                                                    | <b>-</b> |
| Available Zone Outpu               | OK Cancel                                                                                                    |          |
| Output Room                        | Add Note Filter                                                                                                    |          |

HDA Parametric EQ in Accelerator 3 Step 9e, TC-Flex 2 Step 7e

Also available with the "Connect To Zone" Tool to set live

The HDA **Parametric EQ**, is a professional and clean sounding 5 band equalizer. A high quality EQ is one of the most important tools when "tuning" the sound of an HDA zone, indoor or outdoor, residential or commercial.

**Parametric EQ** goes far beyond basic EQ and basic Bass and Treble tone controls available on our user interfaces. The word "parametric" means something that has a set of independent variables that express the coordinates of a point. In terms of audio equalization, this translates to parameters such as center Frequency, bandwidth (Q) and amplitude, or "Gain". The system programmer can adjust these parameters to determine exactly how the equalization is applied, thereby tuning the sound of an HDA zone or room.

The most important feature of the HDA parametric equalizer is that it allows you to select a specific frequency to adjust. For example, instead of having a simple mid-range adjustment which boosts or reduces a pre-set range of frequencies, you can specify exactly which mid-range frequency to boost or reduce. This offers far greater flexibility and accuracy.

The HDA **Parametric EQ** is designed to provide greater and more accurate control over tone and frequency – a significant leap beyond just simple bass and treble tone controls. They can raise (boost) and lower (cut) the decibel output of specific bands (frequencies of sound).

Every HDA zone in an installation has different "room acoustics" which affect the sound in that room. Based on room building materials, location (indoor or outdoor) and room size.

The HDA **Parametric EQ** is designed to help shape the sound of a zone to compensate for all of the abovementioned factors.

A good resource on the affect of Room Acoustics can be foundhere.

## Setting up the HDA Zone Parametric EQ

### **Frequency Value**

Each band allows you to set the band's frequency position by clicking and an selecting the frequency value. (see image below)

| Н | IDA Paramet           | ric EQ (Z  | one2L | R)     |   |        |      |        |     |              |     |
|---|-----------------------|------------|-------|--------|---|--------|------|--------|-----|--------------|-----|
| ſ | Parametric EQ         | Settings - |       |        |   |        |      |        |     |              |     |
|   |                       | Band       | 1     | Band 2 |   | Band 3 |      | Band 4 |     | Band 5       |     |
|   | Frequency             | 63 Hz      | *     | 125 Hz | Ŧ | 630 Hz | 7    | 10 kHz | *   | 12.5 kHz     | •   |
|   | Gain                  | 2          | -     | 1      | • | -2     | *    | 2      | ٣   | 3            | *   |
|   | Quality<br>Factor (Q) | 0.5        | -     | 0.7    | • | 0.9    | *    | 0.7    | •   | 0.5          | *   |
|   |                       |            |       |        |   |        |      |        | Res | set to Defau | lts |
|   |                       |            |       | ОК     |   | Ca     | ncel |        |     |              |     |

### Gain Value

The middle row allows you to set the gain value of the band, which is by how much you boost or cut the selected frequency of the band.

Gain values range from -20dB to 6dB. (see image below)

| HDA Parametr          | ic EQ (Zone2l       | _R)              |               |          |                         |
|-----------------------|---------------------|------------------|---------------|----------|-------------------------|
| -Parametric EQ        | Settings            |                  |               |          |                         |
|                       | Band 1              | Band 2           | Band 3        | Band 4   | Band 5                  |
| Frequency             | 63 Hz 🔹             | 125 Hz *         | 630 Hz *      | 10 kHz   | т 12.5 kHz т            |
| Gain                  | 2 *                 | 1 *              | -2 *          | 2        | × 3 ×                   |
| Quality<br>Factor (Q) | 6<br>5<br>4         | 0.7 *            | 0.9 *         | 0.7      | × 0.5 ×                 |
|                       | 2                   |                  |               |          | Reset to Defaults       |
| ·                     | -1<br>0<br>-1<br>-2 | ОК               | Cancel        |          |                         |
| Add Not               | -3<br>-4            | ilter            |               |          |                         |
| 8100<br>8100          | -5<br>-6<br>-7      | © Off ◯ ŀ        | High Pass 🔘 I | Low Pass |                         |
| 00Z2                  | -8                  | High Pass Filter | Setting       | Low      | v Pass Filter Setting — |

### **Q** Value

The bottom row is the **Q value** and controls the width of the band or simply put how many frequencies are affected by the band. A high Q value will give you a wide band and affect more frequencies. A low Q value will

give you a more narrow band and is great to cut or boost more specific frequencies. (see image below)

| 1 | HDA Parametric EQ (Zone2LR) |       |   |        |   |        |   |        |    |              |      |  |
|---|-----------------------------|-------|---|--------|---|--------|---|--------|----|--------------|------|--|
|   | Parametric EQ Settings      |       |   |        |   |        |   |        |    |              |      |  |
|   | Band 1 Band 2 Band 3 Band 4 |       |   |        |   |        |   |        |    | Band 5       |      |  |
|   | Frequency                   | 63 Hz | * | 125 Hz | - | 630 Hz | Ŧ | 10 kHz | Ŧ  | 12.5 kHz     | *    |  |
|   | Gain                        | 2     | * | 1      | * | -2     | Ŧ | 2      | Ŧ  | 3            | *    |  |
|   | Quality<br>Factor (Q)       | 0.5   | * | 0.7    | * | 0.9    | * | 0.7    | Ŧ  | 0.5          | -    |  |
|   |                             |       |   |        |   |        |   |        | Re | set to Defau | ilts |  |
|   | OK Cancel                   |       |   |        |   |        |   |        |    |              |      |  |

## Parametric EQ Sample Settings

Here is a starting point when using the HDA Parametric EQ to enhance the sound of some speakers. You can adjust these settings in **Accelerator Step 9e**, T**C-Flex 2 Step 7e**. (see image below)

| Step 9 URC Au                                 | dio Setup: Zone                                                           | Audio Settings             |                                                                         |
|-----------------------------------------------|---------------------------------------------------------------------------|----------------------------|-------------------------------------------------------------------------|
|                                               |                                                                           |                            |                                                                         |
| a.Inputs b                                    | Input Settings                                                            | c.Permanent Zor            | ne Groups d.Zone Assignment e.Zone Settings f.Sounds g.Room Link Groups |
| - Select Devi                                 | ce with Outputs                                                           |                            | Audio Settings: Zone 1L Mono, Lanai Connect To Zone                     |
| HDA-8100<br>HDA-130 =<br>HDA-1600<br>HDA-4100 | (Office 810021R)<br>#1(Ktch 130#1 Z<br>-70V(Bed 1600Z)<br>(LivRm 4100Z1,2 | 11R)<br>11R)<br>1R)<br>1R) | Zone Type:     Stereo      Mono                                         |
| HDA-IO (C<br>HDA-130 ;                        | output)(Lake IOZ<br>#2(Foye'r 130#2                                       | 1)<br>Z1LR)                | Zone Output:     Variable     Fixed                                     |
|                                               |                                                                           |                            | CInput Change Fade In                                                   |
|                                               |                                                                           |                            | Time: 1.5 sec   Apply Global                                            |
|                                               |                                                                           |                            | Volume:                                                                 |
|                                               |                                                                           |                            | Max Volume: 100 %  Apply Global                                         |
|                                               |                                                                           |                            | Turn On Volume: O Last Used O Preset 53 %                               |
| Available Zon                                 | e Outputs                                                                 |                            | Turn On Vol. Ramp Rate: 1.5 sec                                         |
| Output                                        | Room                                                                      | Add Note                   |                                                                         |
| Zone 1L                                       | Lanai 8100                                                                |                            |                                                                         |
| Zone 1R                                       | Office 8100                                                               |                            | ◎ Off ○ High Pass ○ Low Pass                                            |
| Zone2LR                                       | Bar 8100Z2                                                                |                            | Low Pass Filter Setting                                                 |
| Zone3LR                                       | Den 8100Z3                                                                |                            | Slope                                                                   |
| Zone4LR                                       | Porch 8100Z4                                                              |                            |                                                                         |
| Zone5LR                                       | Pool 8100Z5                                                               |                            | ○ 24 dB/oct. Gain: 0.0 dB ▼ ○ 24 dB/oct. Gain: 0.0 dB ▼                 |
| Zone6LR                                       | Spa 8100Z6                                                                |                            |                                                                         |
| Zone7LR                                       | Grouped-M                                                                 |                            | CRoom EQ:                                                               |
| Zone8LR                                       |                                                                           |                            | Off Treble Boost Bass Boost OParametric EO                              |
|                                               |                                                                           |                            |                                                                         |
|                                               |                                                                           |                            |                                                                         |
|                                               |                                                                           |                            |                                                                         |

| HDA Parametric EQ (Zone1L Mono) |            |   |        |   |        |   |        |    |              |      |
|---------------------------------|------------|---|--------|---|--------|---|--------|----|--------------|------|
| Parametric EQ                   | Settings - |   |        |   |        |   |        |    |              |      |
|                                 | Band       | 1 | Band 2 |   | Band 3 |   | Band 4 |    | Band 5       |      |
| Frequency                       | 50 Hz      | Ŧ | 63 Hz  | * | 80 Hz  | * | 160 Hz | *  | 16 kHz       | *    |
| Gain                            | 2          | - | 2      | * | 1      | ٣ | -1     | *  | 1            | *    |
| Quality<br>Factor (Q)           | 1.0        | * | 1.0    | * | 1.0    | * | 1.0    | Ŧ  | 1.0          | ] •  |
|                                 |            |   |        |   |        |   |        | Re | set to Defau | ults |
| OK Cancel                       |            |   |        |   |        |   |        |    |              |      |

Architectural 8" Speakers: (see image below)

| HDA Paramet           | ric EQ (Zone1L | Mono)   |        |          |              |        |
|-----------------------|----------------|---------|--------|----------|--------------|--------|
| -Parametric EQ        | Settings       |         |        |          |              |        |
|                       | Band 1         | Band 2  | Band 3 | Band 4   | Band         | 5      |
| Frequency             | 40 Hz 🔹        | 63 Hz 🔻 | 80 Hz  | * 160 Hz | ▼ 16 kHz     | *      |
| Gain                  | 2 •            | 2 *     | 1      | · -1     | · 1          | -      |
| Quality<br>Factor (Q) | 1.0 *          | 1.0 -   | 1.0    | • 1.0    | × 1.0        | -      |
|                       |                |         |        |          | Reset to Def | faults |
|                       |                |         |        |          |              |        |
|                       |                | ОК      | Cano   | el       |              |        |
|                       |                |         |        |          |              |        |

Box Outdoor Speakers: (see image below)

| HD. | HDA Parametric EQ (Zone1L Mono) |       |   |        |   |        |      |        |    |             |      |
|-----|---------------------------------|-------|---|--------|---|--------|------|--------|----|-------------|------|
| r P | Parametric EQ Settings          |       |   |        |   |        |      |        |    |             |      |
|     |                                 | Band  | 1 | Band 2 |   | Band 3 |      | Band 4 |    | Band 5      |      |
|     | Frequency                       | 63 Hz | Ŧ | 80 Hz  | Ŧ | 160 Hz | Ŧ    | 1 kHz  | *  | 16 kHz      | *    |
|     | Gain                            | 2     | Ŧ | 2      | * | -1     | Ŧ    | 0      | *  | 1           | *    |
|     | Quality<br>Factor (Q)           | 1.0   | Ŧ | 1.0    | ٣ | 1.0    | Ŧ    | 1.0    | ٣  | 1.0         | *    |
|     |                                 |       |   |        |   |        |      |        | Re | set to Defa | ults |
|     |                                 |       |   |        | _ |        |      |        |    |             |      |
|     |                                 |       |   | ОК     |   | Car    | ncel |        |    |             |      |

Additional Information & Resources:

To learn more about HDA products and programming, please see the HDA Programmers Guide or the Accelerator 3 online Programming Guide.

·